## How to setup Outlook on your Student's iPad

• Open the Outlook app

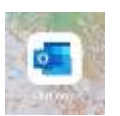

 Enter your student's email address and Tap the Add Account button

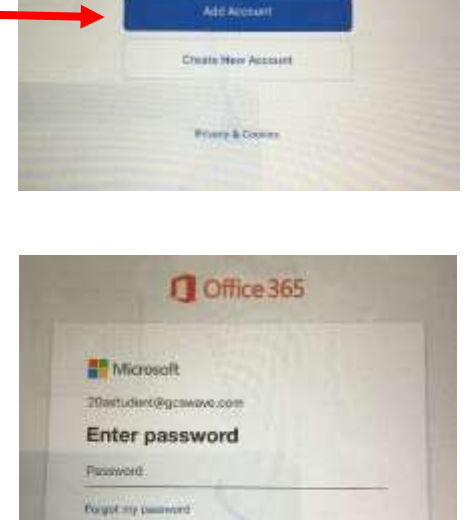

tigs in with another account.

Add Address

fitter part work or personal start

20actudent@gcswave.com

- Enter your student's five-digit passcode
- Tap on Sign in
- Tap on No Thanks for adding another account
- Tap on Turn On for Enable Notifications

## To Locate the Groups of your Student

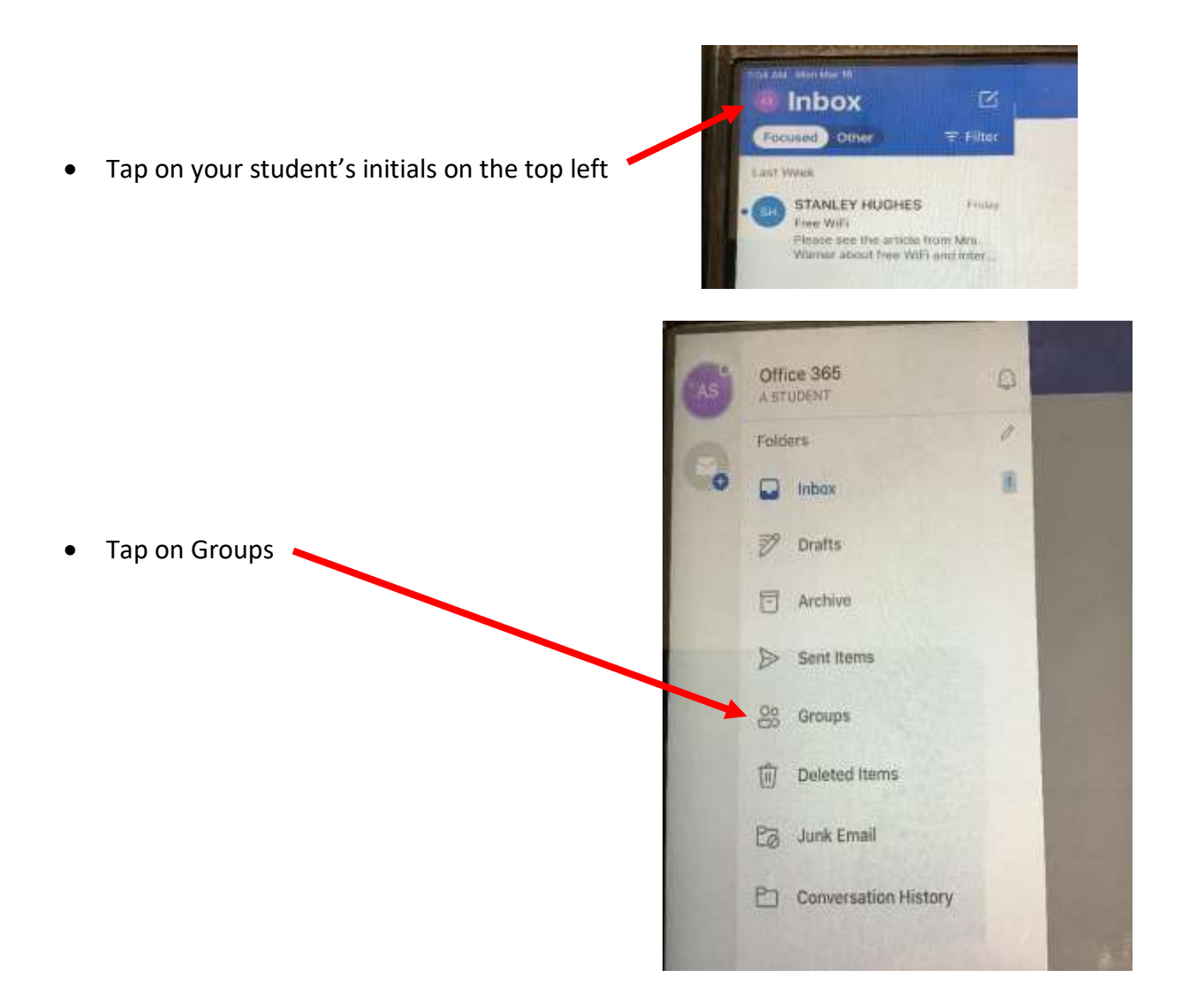

• Return to email by reversing the process and Tapping on Inbox